## Enrolling and Accessing Safer Campuses for Everyone Course on D2L

- 1. Login to D2L.
- 2. In the navigation bar on the D2L homepage, click on **My Tools** and select **Discover** from the drop-down menu.

| A CAMOSUN                                |            |                                                                                  |
|------------------------------------------|------------|----------------------------------------------------------------------------------|
| Camosun D2L D2L Student Guide My Tools 🗸 |            |                                                                                  |
|                                          | Calendar   |                                                                                  |
| My Courses 🐱                             | Email      | ~                                                                                |
| Cevelopment & Archive                    | Locker     | w - Kaltura (I                                                                   |
|                                          | ePortfolio | ieline!                                                                          |
|                                          | Discover   | Imin posted on Jun 27, 20:<br>Ire finally set to do c<br>17. This will facilitat |
|                                          | My Media   |                                                                                  |

3. Click on the Safer Campuses for Everyone course.

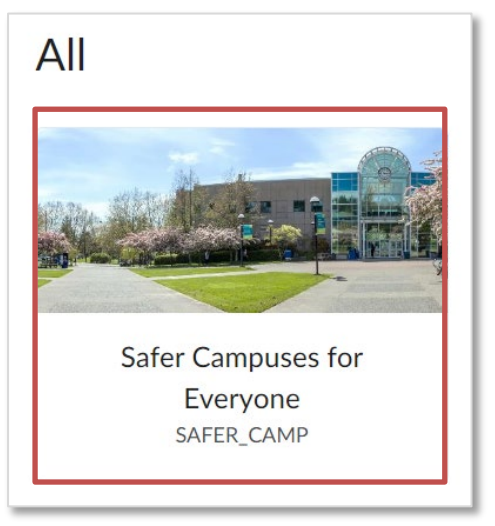

4. Click the blue **Enroll in Course** button.

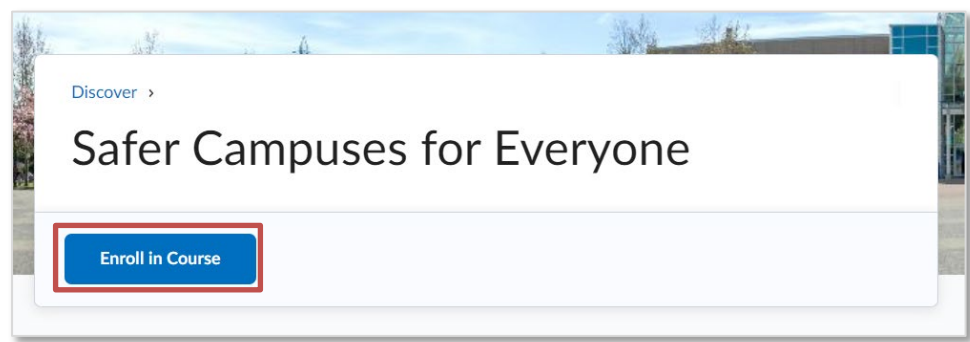

5. Click the blue **OK** button in the Successfully Enrolled pop-up window.

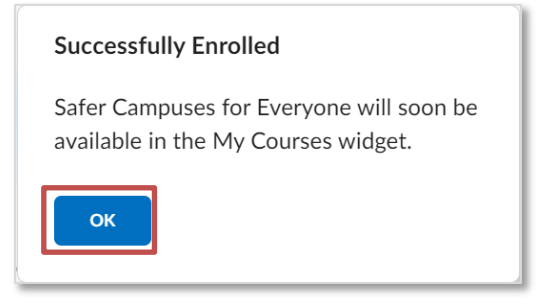

- 6. To access the course, you can either:
  - a. Click the blue **Open Course** button.

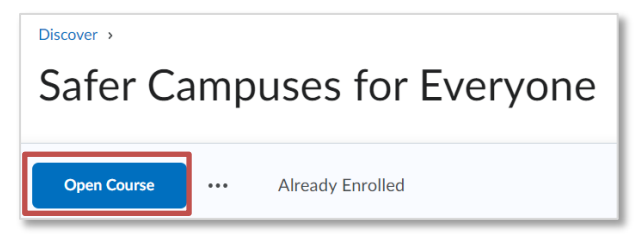

b. Navigate to the **D2L home page** by clicking the **My Home (house) icon** in top lefthand corner. In the **My Courses** widget, select the **Training** tab and click on the **Safer Campuses for Everyone** course.

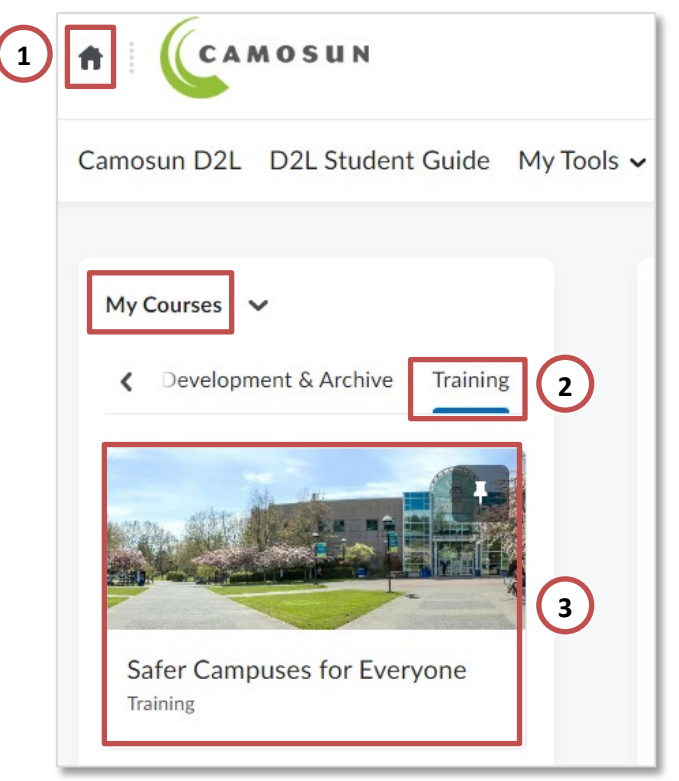